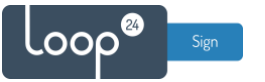

# Sony - LoopSign Deployment Guide

Deployment of LoopSign to your Sony professional display is very easy. LoopSign utilizes its Android app on Sony's custom AndroidTV OS to play content. Please note that since Sony uses an AndroidTV OS, you need to use a particular LoopSign Player app for AndroidTV, different from the app version for other displays. You can download the correct app version <u>here</u> (see also chapter 3).

Connecting the display to ethernet is always highly recommended, but wifi connections will usually work as well, given that the display has a strong and stable wifi connection.

#### Content

| 1. | Go through the first-time setup menu        | 2  |
|----|---------------------------------------------|----|
| 2. | Enable "Pro settings mode"                  | 7  |
| 3. | Install the LoopSign Player app             | 9  |
| 4. | Configure "Pro settings"                    | 9  |
| 5. | Configure other settings                    | 10 |
| 6. | Start "Pro mode"                            | 10 |
| 7. | Enroll the display on your LoopSign account | 11 |

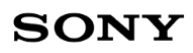

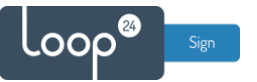

#### 1. Go through the first-time setup menu

After turning on the screen for the first time, go through the steps of the first-time setup menu.

Choose language.

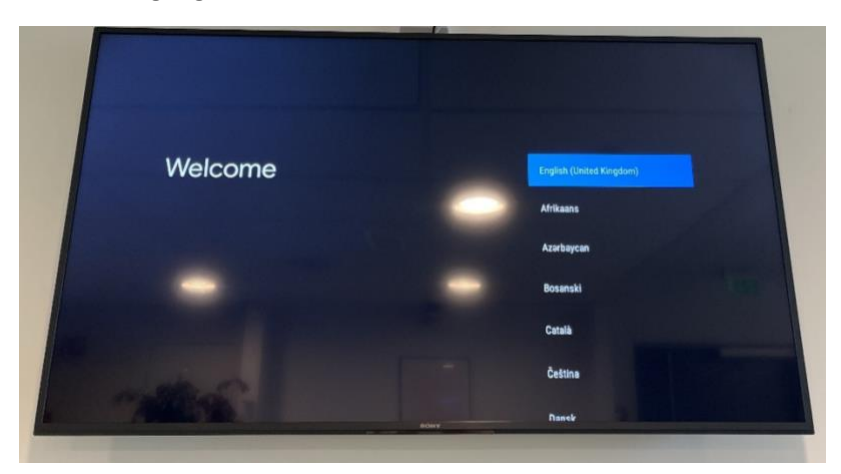

Connect to network (ethernet highly recommended).

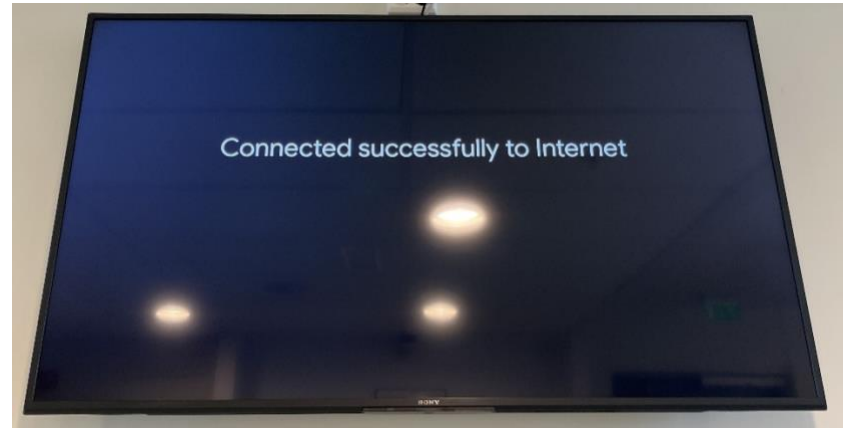

You do not have to sign in with a Google account, so choose "Skip" in the next step.

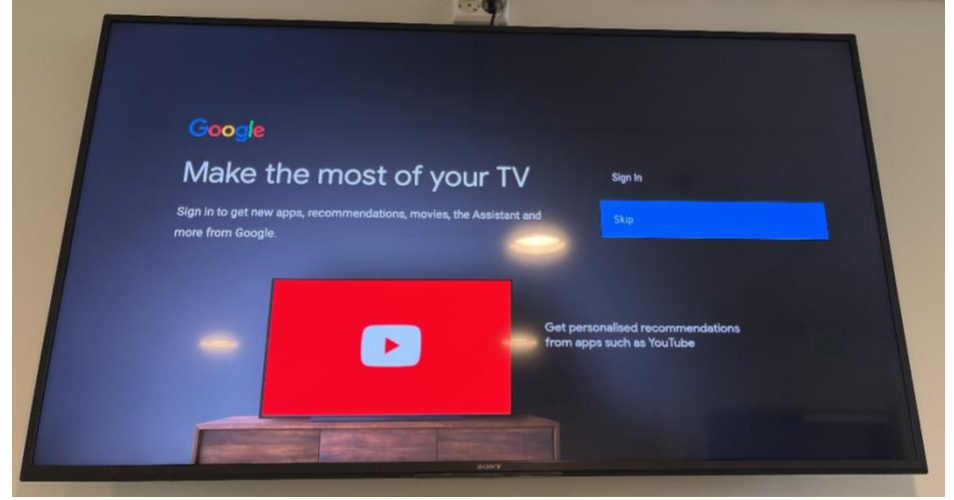

#### Agree to Google's Terms of Service and Privacy Policy.

000

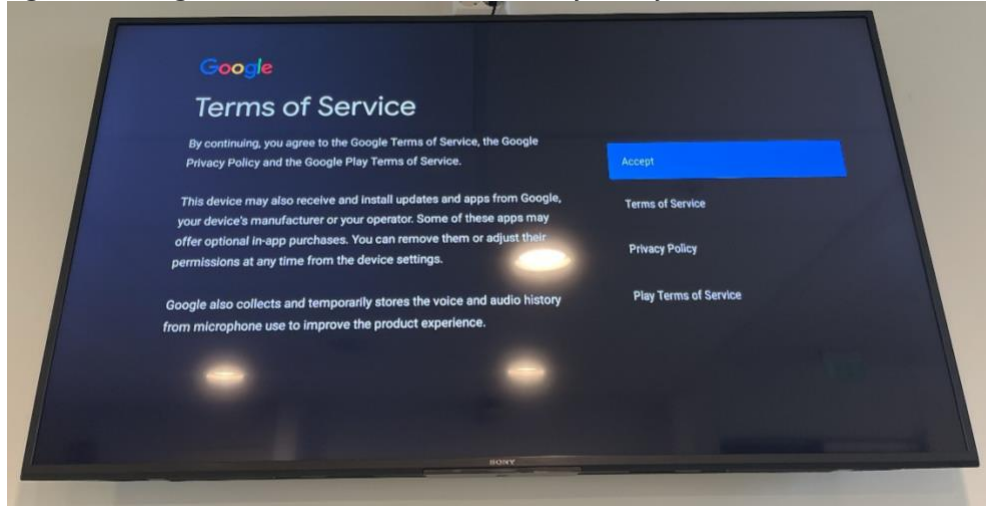

You don't have to give Google location access or provide them with diagnostic information.

| Geogle                                                                                                    |                                                                                                    |  |
|----------------------------------------------------------------------------------------------------|----------------------------------------------------------------------------------------------------|--|
| Google services                                                                                                    |                                                                                                    |  |
| Select each to learn more about each service, such as how to turn it on<br>or off later. Data will be used according to Google's Privacy Policy.<br>Click 'Accept' to confirm your selection of these Google service<br>settings. | Use location<br>Allow Google and segn with your parmasian to<br>use boards estimated form WFL Google may<br>oblict location data periodically and use this<br>scenario will be allow head any con-<br>stantiation of the second second second<br>Help improve Android<br>Automatically and diagoustic information to<br>Google |  |
|                                                                                                    | Services and your privacy<br>Google Assistant sends services that you talk to<br>a unique code                                                                                                    |  |

Cycle through the information about the screen's features with the right arrow button on the remote.

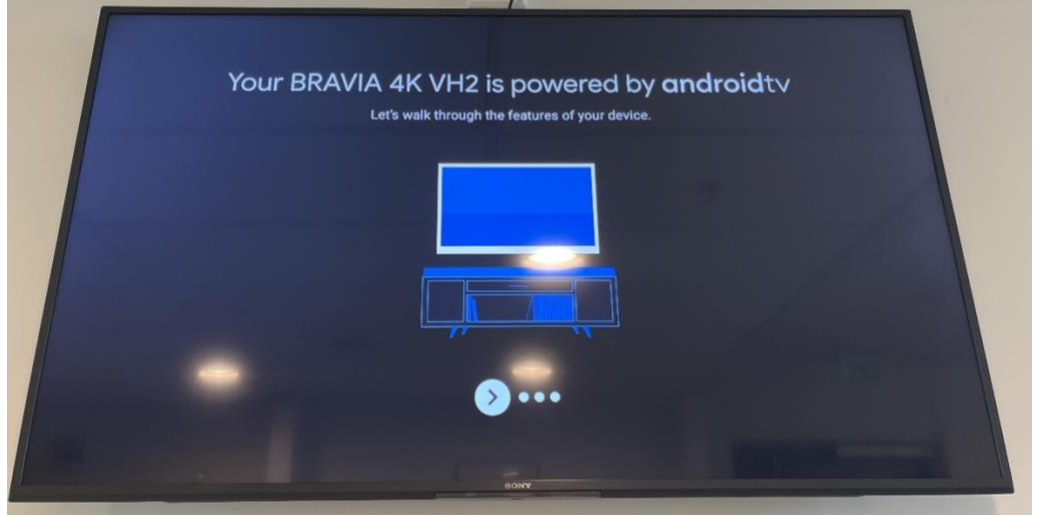

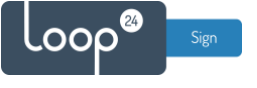

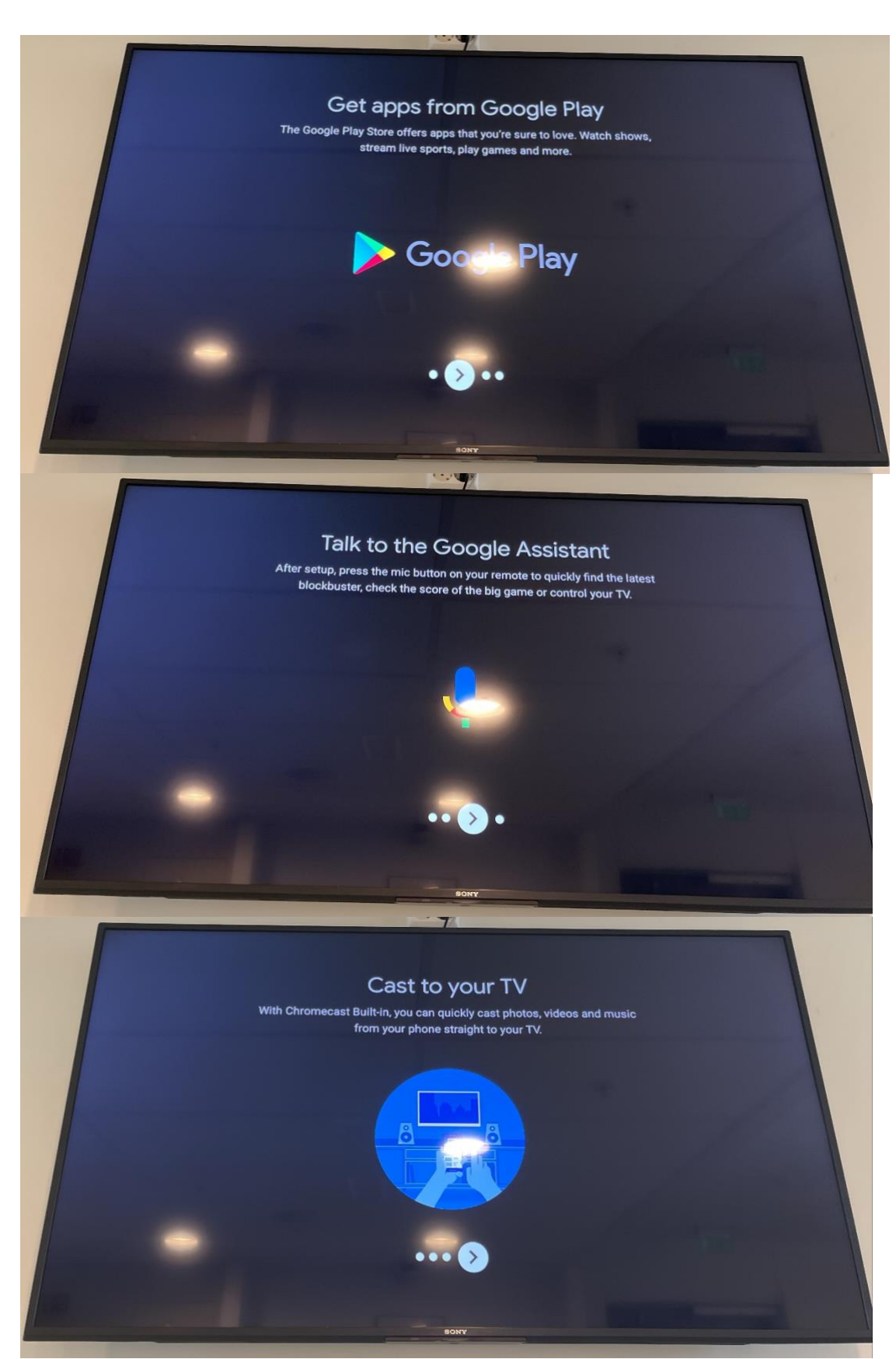

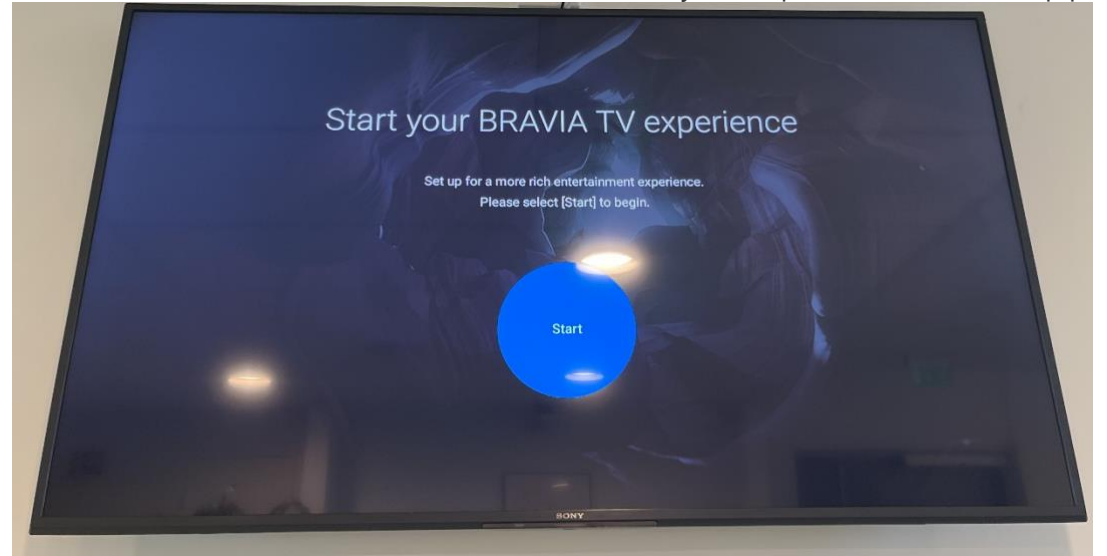

Press the confirm button on the remote to initiate Sony's own part of the initial setup process.

Agree to Sony's Privacy Policy.

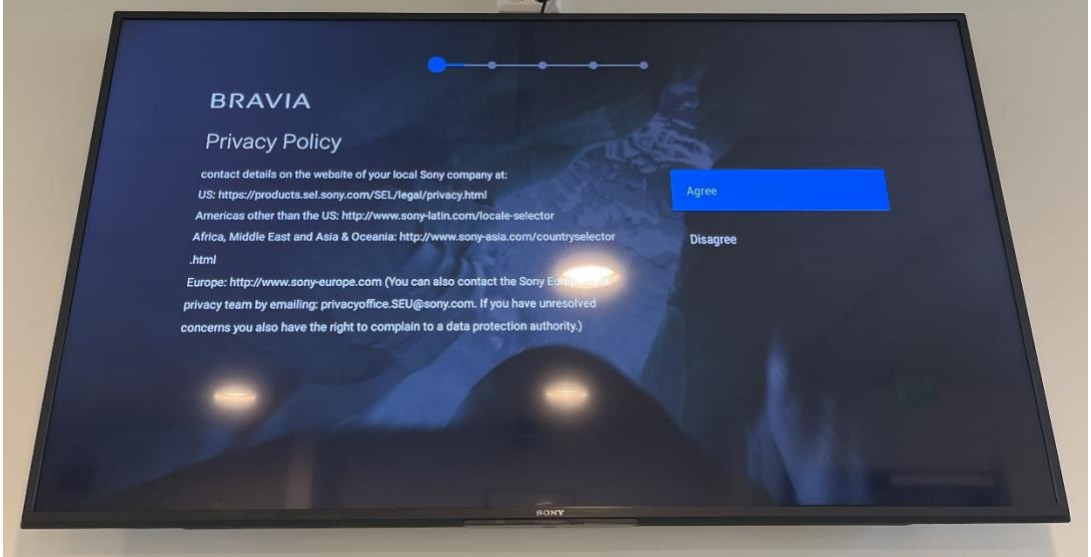

Choose how your screen is mounted. (This is only relevant to how the screen's speakers behave.)

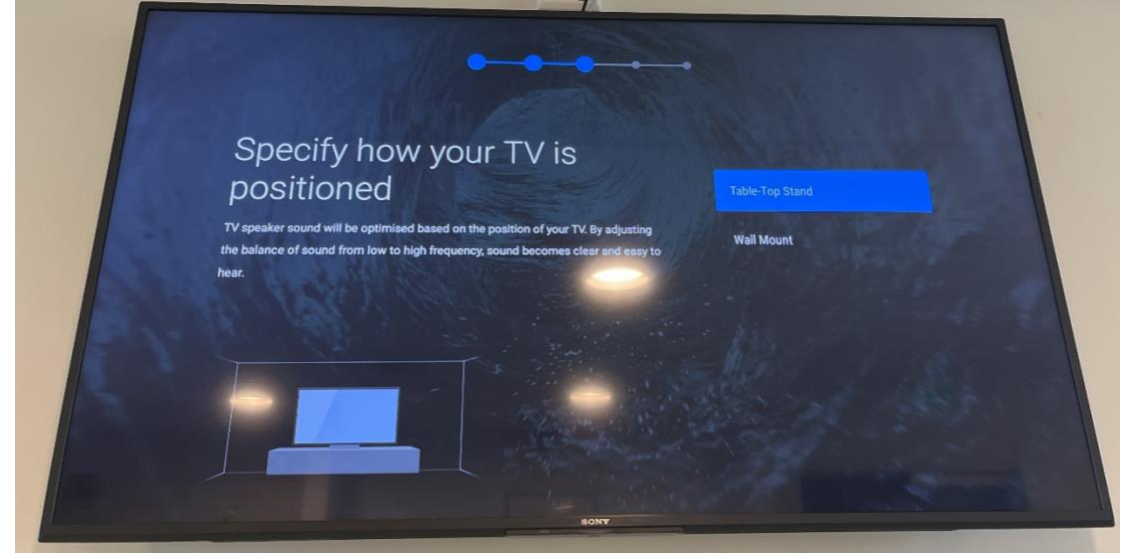

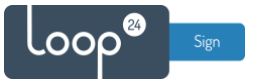

#### Click Next on the information page about AirPlay and HomeKit.

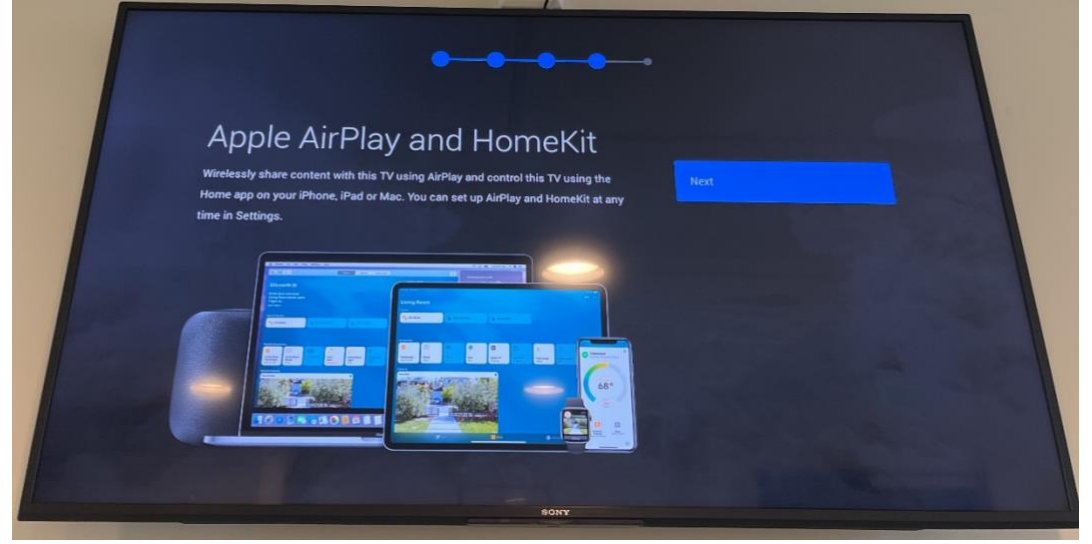

Click Complete to finish the inital setup process.

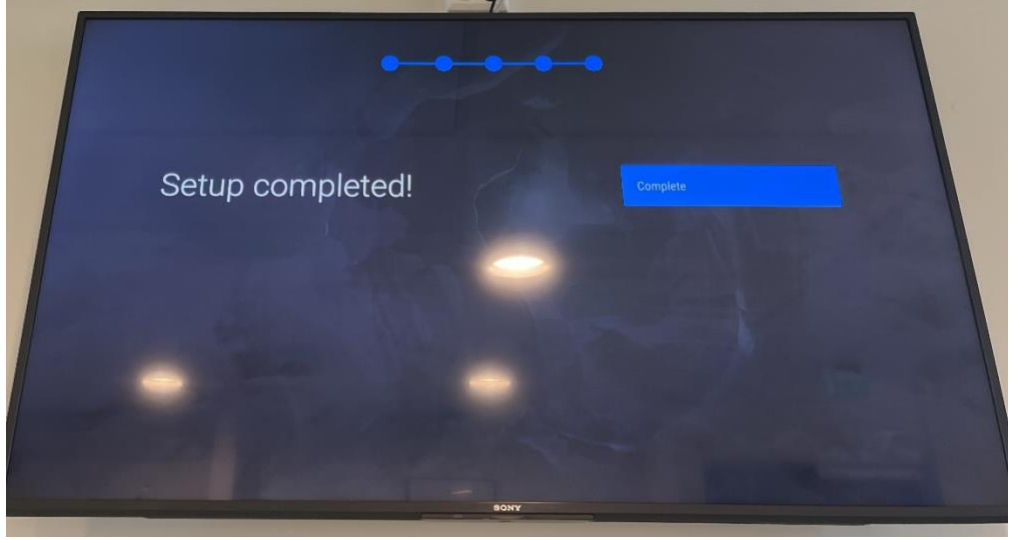

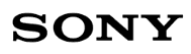

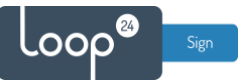

# 2. Enable "Pro settings mode"

The Home Menu should now appear automatically. If not, click the Home button on the remote. Once in the Home Menu, navigate to and choose "Pro mode tool".

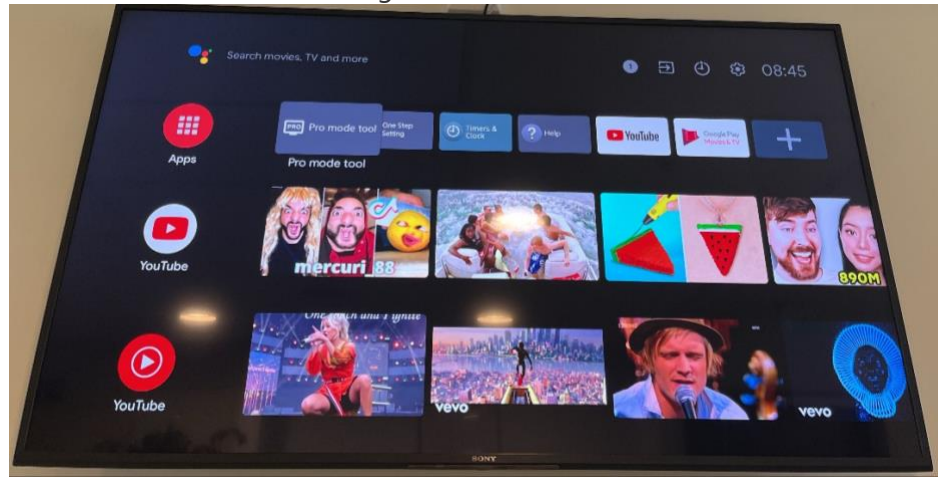

#### Choose "Pro settings mode".

|                                     |                                              | Select mode                                                                                                    |                                                                                                    |                                                                                                    |
|-------------------------------------|----------------------------------------------|----------------------------------------------------------------------------------------------------|----------------------------------------------------------------------------------------------------|----------------------------------------------------------------------------------------------------|
|                                     | Pro mode r                                   | ecommended for profes                                                                                                 | sional use.                                                                                                    | Carl State Contract                                                                                                    |
|                                     |                                              | <b>₽</b> ₽RO<br><b>\$</b>                                                                                             |                                                                                                    |                                                                                                    |
|                                     | Normal mode                                  | Pro settings mode                                                                                                    | Pro mode                                                                                                    |                                                                                                    |
|                                     |                                              |                                                                                                    |                                                                                                    |                                                                                                    |
| This mode allow<br>from [Pro settin | ws you to set variou<br>gs] under [Settings] | is settings of Pro mo<br>before switching to                                                                          | de functions. Change s<br>Pro mode.                                                                                                    | settings                                                                                                    |
| de o                                |                                              | THER                                                                                                    |                                                                                                    |                                                                                                    |
|                                     | This mode allow<br>from [Pro settin          | Pro mode n<br>Pro mode n<br>Normal mode<br>This mode allows you to set variou<br>from [Pro settings] under [Settings] | Select mode<br>Pro mode recommended for profes<br>Normal mode<br>This mode allows you to set various settings of Pro moo<br>from [Pro settings] under [Settings] before switching to | Select mode         Pro mode recommended for professional use.         Image: Select mode         Image: Select mode |

Confirm by clicking OK.

| Select mode Pro mode recommended for professional use.  |  |
|---------------------------------------------------------|--|
|                                                         |  |
| The display will switch to Pro settings mode. Continue? |  |
| Cancel                                                  |  |

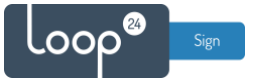

# SONY

Once back in the Home Menu, "Pro settings in process" will show in the top of the screen. Navigate to and choose "Settings" in the top right corner, and then "Pro settings". Give "Pro Mode" all the access it asks for by choosing "Allow" in the notifications that pop up.

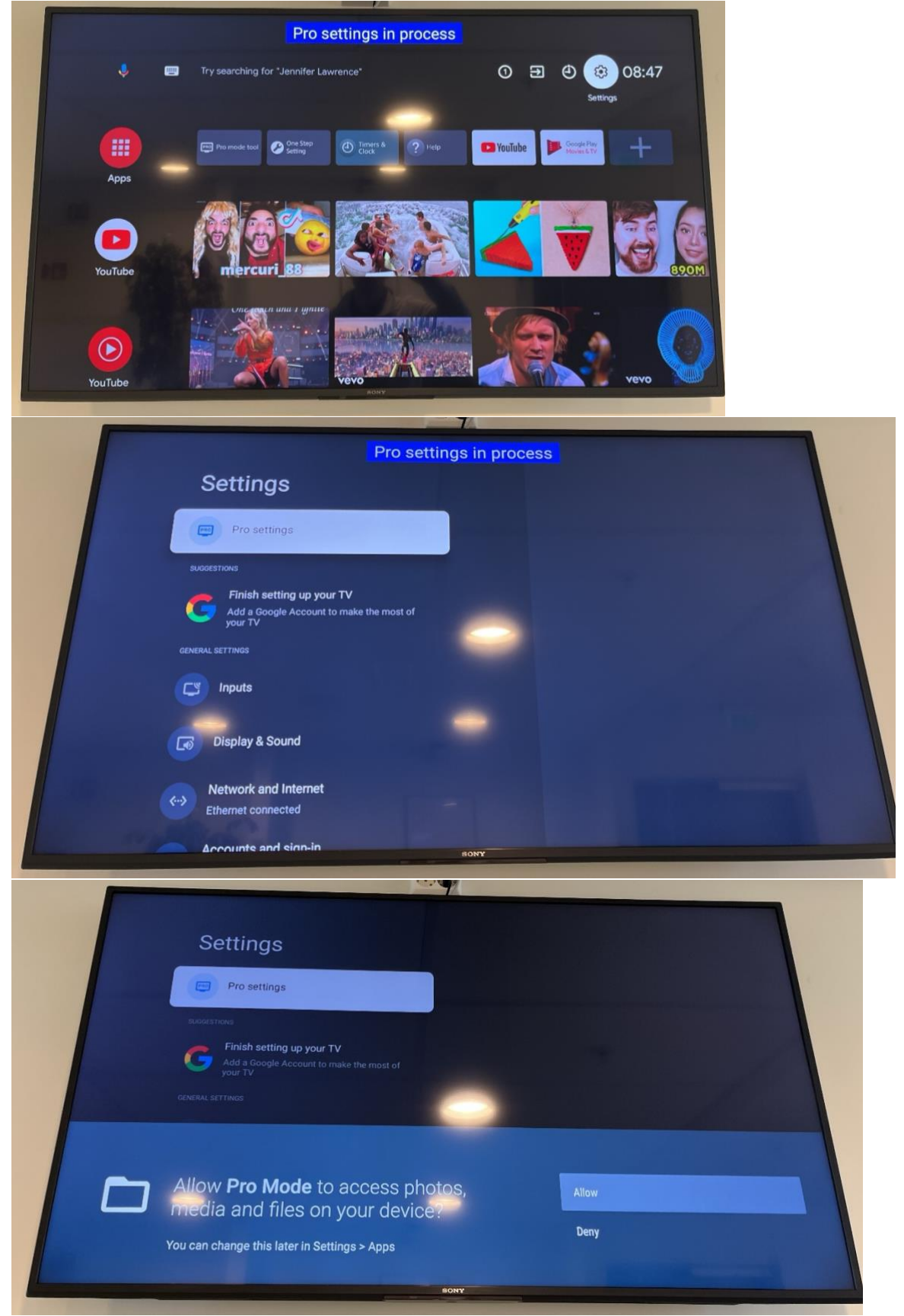

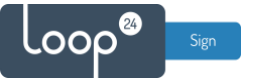

### 3. Install the LoopSign Player app

Download the LoopSign Player app to your computer, unzip it and put the APK file on a memory stick (FAT32 recommended) which you can connect to the display.

Download link: <u>https://loop24.no/lsp\_store.zip</u>

Connect the USB memory stick to the display. (A notification might appear asking what to do about the connected memory stick. If so, just dismiss the notification.) Go to "Settings"  $\rightarrow$  "Pro settings" and then navigate to and open "Install APK". Open the LoopSign Player APK to initiate installation and choose "Done" when finished.

| <ul> <li>LoopSign Player</li> <li>Do you want to install this application?</li> </ul> | CANCEL INSTALL |  |
|---------------------------------------------------------------------------------------|----------------|--|
| LoopSign Player App installed.                                                        | DONE OPEN      |  |

### 4. Configure "Pro settings"

In "Settings"  $\rightarrow$  "Pro settings", do the following:

- 4.1 Go to "AC power on" and set to "Always on".
- 4.2 Go to "Initial Input source", choose "Android app" and then choose the newly installed "LoopSign Player" from the bottom of the app list. Click "OK" when done.
- 4.3 Optionally, go to "Power Scheduling" and set when your display should automatically turn on and off.
- 4.4 Go to "Periodic restart" and set your preferred time for when the display should restart every day.
  - 4.4.1 Please note that no matter if you set "Power Scheduling" or not, it is still highly recommended to enable "Periodic restart".
  - 4.4.2 If you set restart at a time when the display is on, remember to enable "Forced restart while display is on".
- 4.5 Go to "Apps" and set "LoopSign Player" to "Enable".

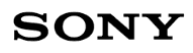

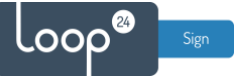

## 5. Configure other settings

In "Settings", do the following:

- 5.1 Go to "System" → "Date and time". Confirm that the automatically set settings for date and time are correct or change them as needed. It is recommended to keep Automatic date & time activated but remember to check that the correct time zone is set.
- 5.2 Go to "System"  $\rightarrow$  "Power and energy" and disable <u>any and all</u> power saving features.

### 6. Start "Pro mode"

All necessary settings have now been set, so you can start the display's "Pro mode": Go to "Settings"  $\rightarrow$  "Pro settings" and choose "Start Pro mode". Confirm with "OK", and the display will then restart into "Pro mode".

Restarting into "Pro mode" will take a couple of minutes, but a few seconds after restarting, LoopSign Player should automatically start and show the display's unique LoopSign hash code. Use the unique hash code shown on the screen to enroll the display to your LoopSign account and show your content.

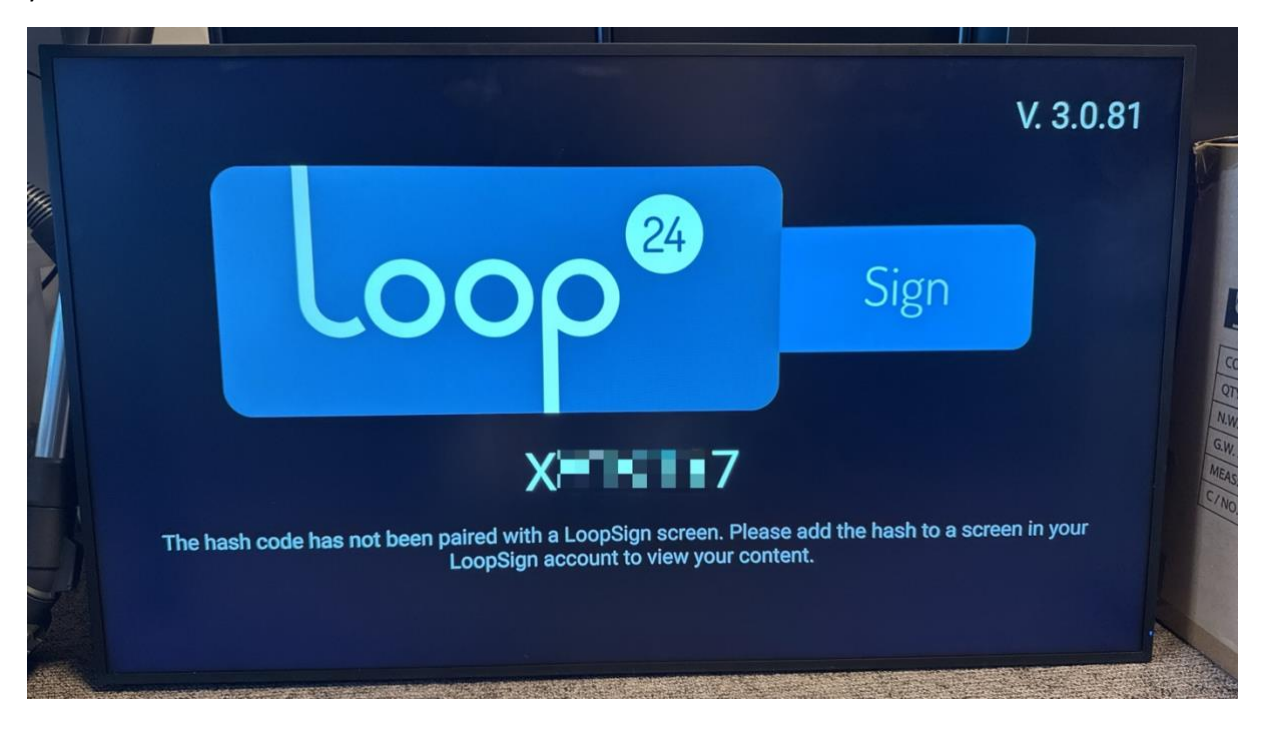

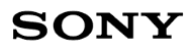

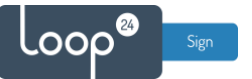

#### 7. Enroll the display on your LoopSign account

Log in to LoopSign, and then click *Manage Screens*. After that, click *Devices* in the top menu. In the Devices overview, click *+Enroll* to add the display to your LoopSign account, using the hash code showing on the display. After that you can assign the display to a LoopSign screen to immediately have your display start playing your LoopSign content.

| Search Search     Connects to     Subscription Status     Subscription Status                                                                                                    | ී බූ ්ද edit.loopsign.eu/admin-panel/companies/3360 |                         |                         |                 |                            |                  | ۹, 1     | ۵ A  | 0  | Ð |
|----------------------------------------------------------------------------------------------------|-----------------------------------------------------|-------------------------|-------------------------|-----------------|----------------------------|------------------|----------|------|----|---|
| Example account     Example account     Name   Example account   Connects to   Example account   Loop24 - Domo Reseller   RESELLER   SUBSCRIPTIONS     Image Screens     Name Image Screen 1   Obefault)   https://play.loopsign.eu/app/3360/852974     Image Screen 3   Obefault)   https://play.loopsign.eu/app/3360/852974                                                                                                    |                                                     |                         |                         | Search          | ۵                          | 🦉 UN (           | Jser Nar | ne   | G• | E |
| Example account       Example account (Company)       Subscription Status       Image: Connects to Subscription Status       Image: Connects to Subscription Status       Image: Connects to Subscription Status       Image: Connects to Subscription Status       Image: Connects to Subscription Status       Image: Connects to Subscription Status       Image: Connects to Subscription Status         V USerS (Example account)       Loop24 - Demo Reseller       Active Active SUBSCRIPTIONS       Professional         V USerS (Example account)       Screen S       Manage Screens       Manage Screens         Name       Screen Group       Link       Manage Screens         Name       Screen Group       Link       Screen S         Example Screen 1       (Default)       https://play.loopsign.eu/app/3360/852974       Image: Image: Ima                                                                                                    | Admin panel                                         |                         |                         |                 |                            |                  |          |      |    |   |
| Name Connects to Subscription Status Subscription Type   Example account Loop24 - Demo Reseller Active Professional   I USERTS (Example account) I SUBSCRIPTIONS     I USERTS (Example account) Invite User     I Screens     Name Screen Group        Name Screen 10   I Opfault)   https://play.loopsign.eu/app/3360/852974     I Screen 3   I Opfault)   https://play.loopsign.eu/app/3360/219930                                                                                                    | Example account 🛛 🖌                                 | Example account (       | (Company)               |                 |                            | 🖍 Edit (         | Compan   | у    |    |   |
| Example account Loop24 - Demo Reseller Active<br>3 SUBSCRIPTIONS Professional   I USERTS (Example account) USERTS (Example account) Invite User   Screens Screen Group Link   Name I Screen Group Link   Example Screen 1 (Default) https://play.loopsign.eu/app/3360/852974   Example Screen 3 (Default) https://play.loopsign.eu/app/3360/219930                                                                                                    |                                                     | Name                    | Connects to             |                 | Subscription Status        | Subscription Typ | e.       |      |    |   |
| ▶ USers (Example account)       Invite User         Screens       Manage Screens         Name       Invite User         Example Screen 1       (Default)         https://play.loopsign.eu/app/3360/852974       Imit in invite User         Example Screen 3       (Default)         https://play.loopsign.eu/app/3360/852974       Imit invite User                                                                                                    |                                                     | Example account         | Loop24 - De<br>RESELLER | mo Reseller     | Active<br>3 SUBSCRIPTIONS  | Professional     |          |      |    |   |
| Screens       Manage Screens         Name ▼       Screen Group       Link         Example Screen 1       (Default)       https://play.loopsign.eu/app/3360/775590       © / 0         Example Screen 2       (Default)       https://play.loopsign.eu/app/3360/852974       © / 0         Example Screen 3       (Default)       https://play.loopsign.eu/app/3360/852974       © / 0                                                                                                    |                                                     | Users (Example account) |                         |                 |                            |                  | Invite ( | Jser |    |   |
| Name     Screen Group     Link       Example Screen 1     (Default)     https://play.loopsign.eu/app/3360/775590     ☆ / ŵ       Example Screen 2     (Default)     https://play.loopsign.eu/app/3360/852974     ☆ / ŵ       Example Screen 3     (Default)     https://play.loopsign.eu/app/3360/219930     ☆ / ŵ                                                                                                    |                                                     | Screens                 |                         |                 |                            | Mana             | ige Scre | ens  |    |   |
| Example Screen 1     (Default)     https://play.loopsign.eu/app/3360/775590     COM     / COM       Example Screen 2     (Default)     https://play.loopsign.eu/app/3360/852974     COM     / COM       Example Screen 3     (Default)     https://play.loopsign.eu/app/3360/219930     COM     / COM                                                                                                    |                                                     | Name 🔻                  | Screen Group            | Link            |                            |                  |          | -    |    |   |
| Example Screen 2     (Default)     https://play.loopsign.eu/app/3360/852974     Image: Constraint of the constraint of the constra |                                                     | Example Screen 1        | (Default)               | https://play.le | oopsign.eu/app/3360/775590 |                  | •        | 1    | ŵ  |   |
| Example Screen 3 (Default) https://play.loopsign.eu/app/3360/219930 🔅 🧪 🟦                                                                                                    |                                                     | Example Screen 2        | (Default)               | https://play.le | oopsign.eu/app/3360/852974 |                  | •        | 1    | ŵ  |   |
|                                                                                                    |                                                     | Example Screen 3        | (Default)               | https://play.le | oopsign.eu/app/3360/219930 |                  | •        | 1    | ŵ  |   |
|                                                                                                    |                                                     |                         |                         |                 |                            |                  |          |      |    |   |

| creens                                              |                                            | Expand all                                 | + Add group + Add screen                                              |
|-----------------------------------------------------|--------------------------------------------|--------------------------------------------|-----------------------------------------------------------------------|
| (Default)     Example Screen 1     Example Screen 2 |                                            |                                            | 0#00#                                                                 |
| Example Screen 3                                    | Example Screen 1                           | Example Screen 2                           | Example Screen 3                                                      |
|                                                     | https://play.loopsign.eu/app/3360/775590 🔮 | https://play.loopsign.eu/app/3360/852974 🔮 | https://play.loopsign.eu/app/3360/797520<br>Last change by: User Name |
|                                                     |                                            |                                            |                                                                       |

# SONY

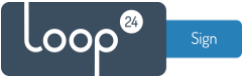

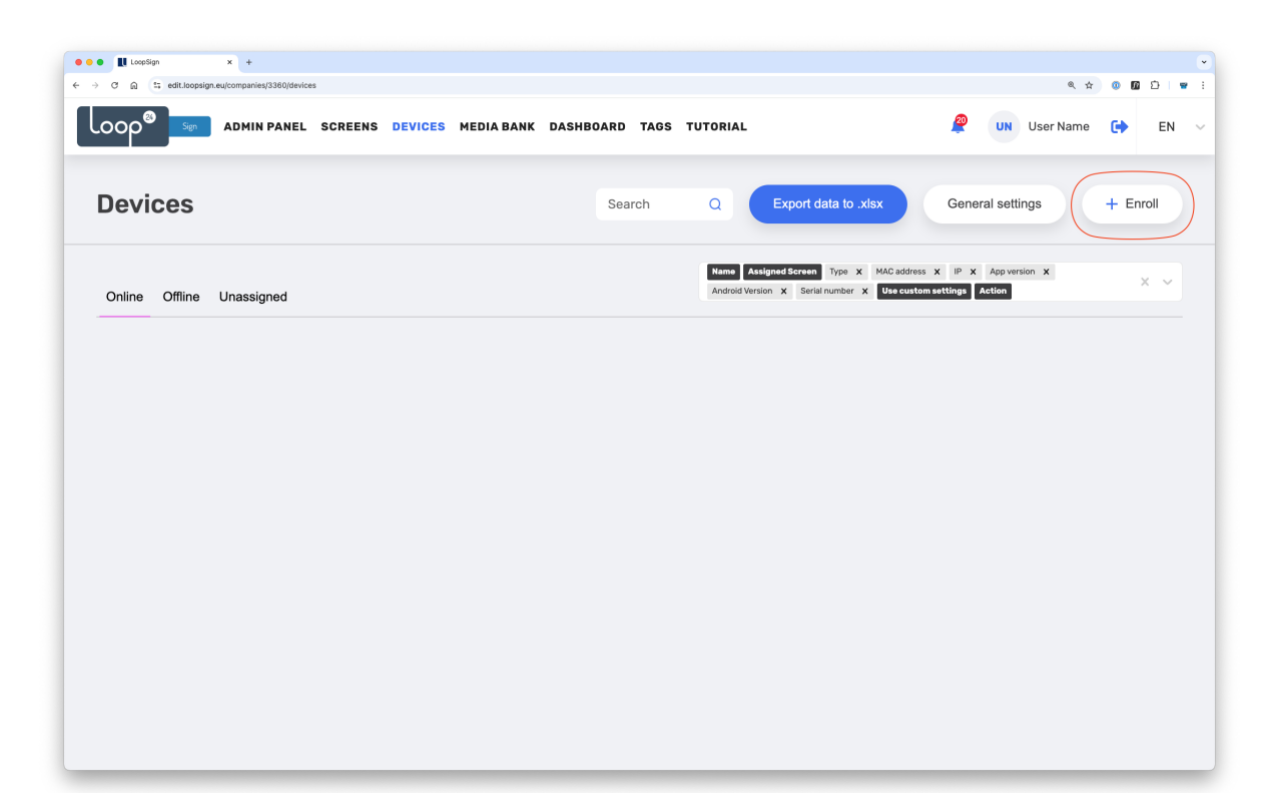

| C Ω (1; edit.loopsign x +     dit.loopsign eu/companies/3360/devices |                                                                               | *<br>* * • • • • • • • •             |
|----------------------------------------------------------------------|-------------------------------------------------------------------------------|--------------------------------------|
| LOOP ADMIN PANEL SCREENS DEVICES                                     | MEDIA BANK DASHBOARD TAGS TUTORIAL                                            | 🖉 UN User Name 🕞 EN 😔                |
| Devices                                                              |                                                                               | ta to xtax General settings + Enroll |
| Online Offline Unassigned                                            | Add Device   NAME   New diplay in office   HASH   XXXXXX   COMMENT     Cancel | Type x McCadres X (                  |
|                                                                      |                                                                               |                                      |

# SONY

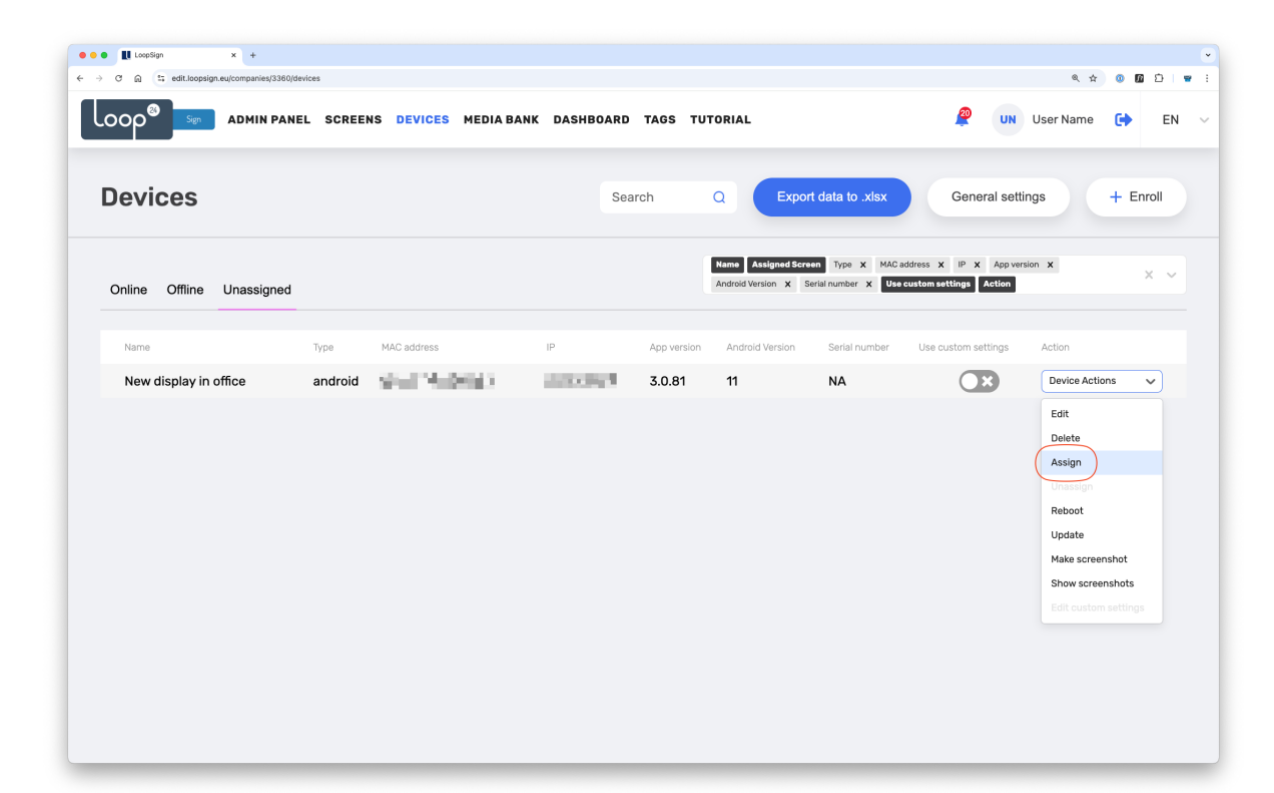

.000

| 🔹 🔹 🚺 LoopSign 🛛 🗙 🕂                           |                            |                            |                                                                                |                                       | •        |
|------------------------------------------------|----------------------------|----------------------------|--------------------------------------------------------------------------------|---------------------------------------|----------|
| ← → C Q (t edit.loopsign.eu/companies/3380/dev | vices                      |                            |                                                                                | @ ☆                                   |          |
|                                                | L SCREENS DEVICES MEDIA BA | NNK DASHBOARD TAGS TUTORIA | L                                                                              | <b>UN</b> User Name                   | C EN 🗠   |
| Devices                                        |                            |                            |                                                                                | General settings                      | + Enroll |
| Online Offline Unassigned                      |                            | Hama<br>Android            | Assigned Screen Type X MAC address ><br>Version X Secial number X Use custom s | K (P X Appvention X<br>ettings Action | ¥-~      |
| Name                                           | Type MAC address           | Assign Device              | nion Serial number Use o                                                       |                                       |          |
| New display in office                          | android DC:62:94:2D:1D:A6  | Cancel Save                | NA                                                                             | Device Action                         |          |

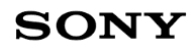

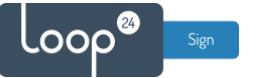

Congratulations! You've now successfully configured your display, enrolled it to your LoopSign account and assigned it to play content from a LoopSign screen.

| Devices     Search     Q     Export data to .xtsx     General settings     + Enrol       Drilline     Offline     Unassigned     Image: Additional Section in the section in the sectin the section in the section in the sectin the section in |                       | IN PANEL SCREENS | DEVICES MEDIA B | ANK DASHBOARD TA | GS TUTORIAL                          |                             |                     | er Name 🏼 💽      |
|----------------------------------------------------------------------------------------------------|-----------------------|------------------|-----------------|------------------|--------------------------------------|-----------------------------|---------------------|------------------|
| Manual Assigned Boreen       Type       X       App version       X       App version       X         Name       Assigned Soreen       Type       MAC address       IP       App version       Andreid Version       X       IP       X         Name       Assigned Soreen       Type       MAC address       IP       App version       Andreid Version       Serial number       Use custom settings       Action         New display in office       Example Screen 3       android       Tipe       App version       Andreid Version       Serial number       Use custom settings       Action                                                                                                    | )evices               |                  |                 | Search           | QExp                                 | port data to .xlsx          | General settings    | + Enro           |
| Name Assigned Screen Type MAC address IP App version Android Version Serial number Use custom settings Action New display in office Example Screen 3 and mid                                                                                                    | Online Offline Unas   | signed           |                 |                  | Name Assigned S<br>Android Version X | serial number X Use customs | tip x App version : | ×                |
| New display in office (Example Screen 3) android 30.81 11 NA Device Actions                                                                                                    | Name                  | Assigned Screen  | Type MAC addr   | ess IP           | App version Android V                | /ersion Serial number Use o | custom settings A   | ction            |
|                                                                                                    | New display in office | Example Screen 3 | android         | and a second     | 3.0.81 11                            | NA                          |                     | Device Actions 🔍 |
|                                                                                                    |                       |                  |                 |                  |                                      |                             |                     |                  |
|                                                                                                    |                       |                  |                 |                  |                                      |                             |                     |                  |
|                                                                                                    |                       |                  |                 |                  |                                      |                             |                     |                  |
|                                                                                                    |                       |                  |                 |                  |                                      |                             |                     |                  |
|                                                                                                    |                       |                  |                 |                  |                                      |                             |                     |                  |
|                                                                                                    |                       |                  |                 |                  |                                      |                             |                     |                  |
|                                                                                                    |                       |                  |                 |                  |                                      |                             |                     |                  |
|                                                                                                    |                       |                  |                 |                  |                                      |                             |                     |                  |

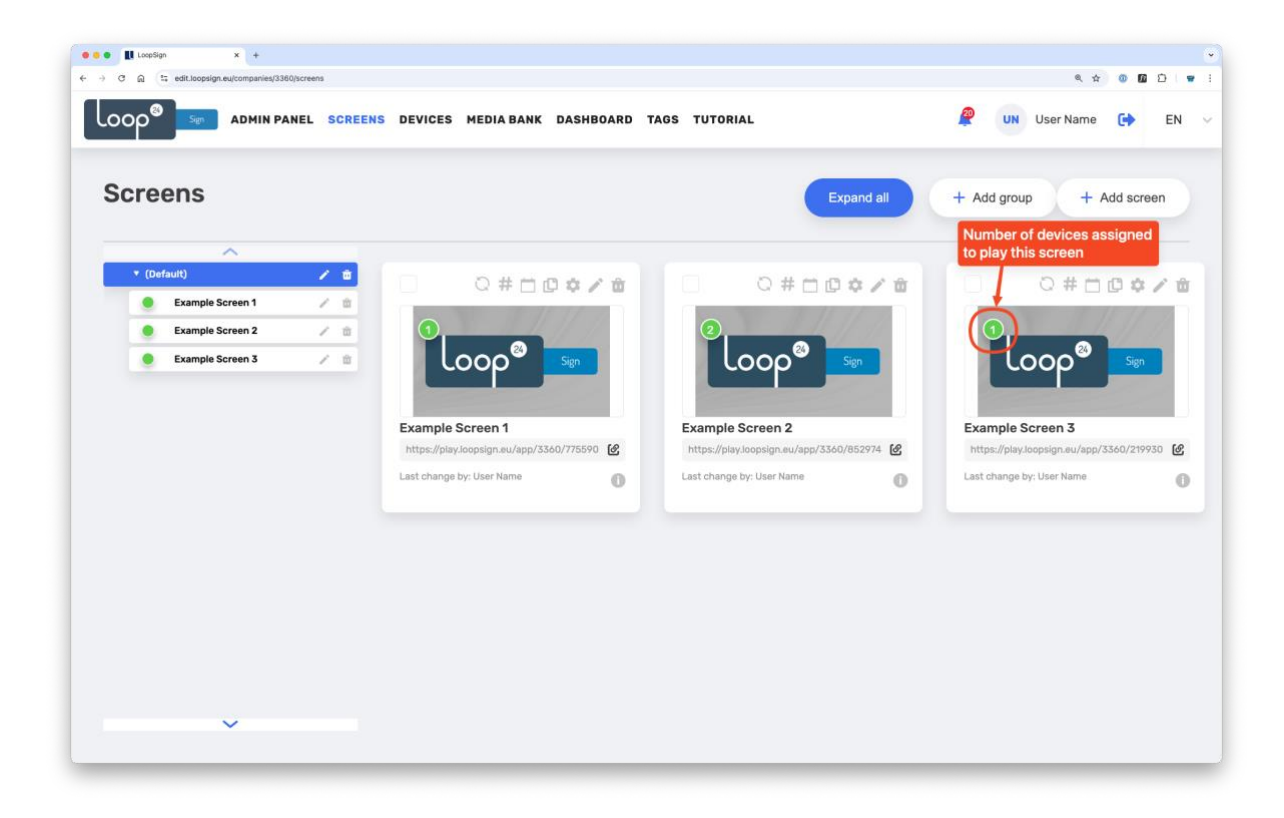